## Comment vérifier la version de mon navigateur et le mettre à jour

Les navigateurs actuels gèrent automatiquement leurs mises à jour. Vous trouverez ci-dessous une procédure pour connaître la version des navigateurs Firefox et Chrome, et s'assurer qu'ils sont à jour.

• Pour Firefox : Affichez le panneau **A propos de Mozilla Firefox**. Pour cela, ouvrez le menu et sélectionnez l'aide puis choisissez **A propos de Mozilla Firefox**.

| X Couper            | Copier            | Coller                      | Aide                                                                                              |  |  |
|---------------------|-------------------|-----------------------------|---------------------------------------------------------------------------------------------------|--|--|
| -                   | 100 %             | +                           | Aide de Firefox<br>Visite guidée de Firefox                                                       |  |  |
| Nouvelle<br>fenêtre | Fenêtre<br>privée | Enregistrer la page         | Raccourois clavier<br>Bilan de santé de Firefox<br>Informations de dépannage<br>Donner votre avis |  |  |
| Imprimer            | Historique        | ¶ <b>⊒</b> ≯<br>Plein écran | Redémarrer, modules désactivés<br>Signaler un site contrefait<br>À propos de Firefox              |  |  |
| Rechercher          | <b>O</b> ptions   | Modules                     |                                                                                                   |  |  |
| Développe-<br>ment  |                   |                             |                                                                                                   |  |  |
| Se connecte         | er à Sync         |                             |                                                                                                   |  |  |

Si le navigateur est à jour, il affiche le message suivant :

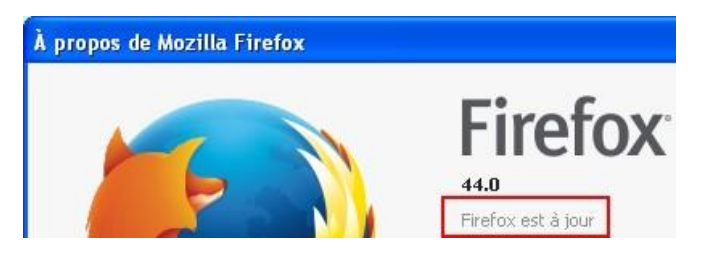

Vous pouvez aussi faire le test en allant sur ce site : <u>https://www.mozilla.org/fr/firefox/new/</u>

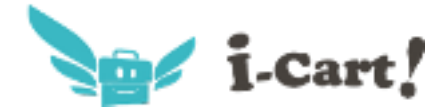

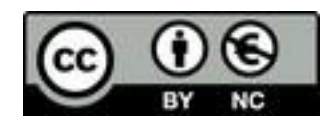

## Si le navigateur n'est pas à jour, il commence automatiquement le téléchargement

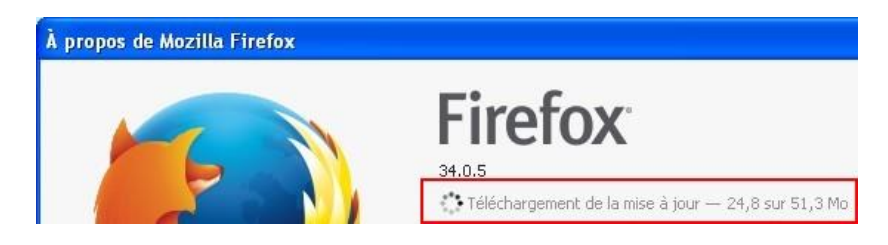

Plus d'informations à l'adresse suivante : <u>https://support.mozilla.org/fr/kb/mettre-jour-firefox-derniere-version</u>

• Pour Chrome : Affichez le panneau **A propos**. Pour cela, ouvrez le menu et sélectionnez **Aide et A propos** puis choisissez **A propos de Google Chrome**.

| Nouvel onglet Ctrl+T    |              |              |        |                                                                                                    |                                    |   |
|-------------------------|--------------|--------------|--------|----------------------------------------------------------------------------------------------------|------------------------------------|---|
| Nouvelle fenêtre Ctrl+N |              |              |        |                                                                                                    |                                    |   |
| Nouvelle fenêtre de r   | navigation ( | privée Ctrl+ | Maj+N  |                                                                                                    |                                    |   |
| Historique              |              |              | ×.     |                                                                                                    |                                    |   |
| Téléchargements         |              |              | Ctrl+J |                                                                                                    |                                    |   |
| Favoris 🕨               |              |              |        |                                                                                                    |                                    |   |
| Zoom                    | - 100 % +    |              | 53     |                                                                                                    |                                    |   |
| Imprimer                |              |              | Ctrl+P |                                                                                                    |                                    |   |
| Rechercher              |              |              | Ctrl+F |                                                                                                    |                                    |   |
| Plus d'outils           |              |              | × .    |                                                                                                    |                                    |   |
| Modifier                | Couper       | Copier       | Coller |                                                                                                    |                                    |   |
| Paramètres              |              |              |        | À propos de (                                                                                                  | Google Chrome                      | 1 |
|                         |              |              |        | The second second second second second second second second second second second second second second second s | and the second state of the second |   |

Si le navigateur est à jour, il affiche le message suivant :

Version 48.0.2564.103 m

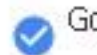

Google Chrome est à jour.

Si le navigateur n'est pas à jour, il commence automatiquement le téléchargement

Version 48.0.2564.97 m

, Mise à jour de Google Chrome en cours...

Plus d'informations à l'adresse suivante : <u>https://support.google.com/chrome/answer/95414?hl=fr</u>

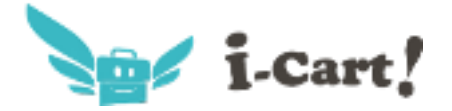

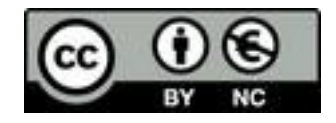